## HƯỚNG DẪN CHUYỂN TIỀN ĐI NƯỚC NGOÀI TRÊN VCB DIGIBANK

. €

Chuyển tiền đi nước ngoài

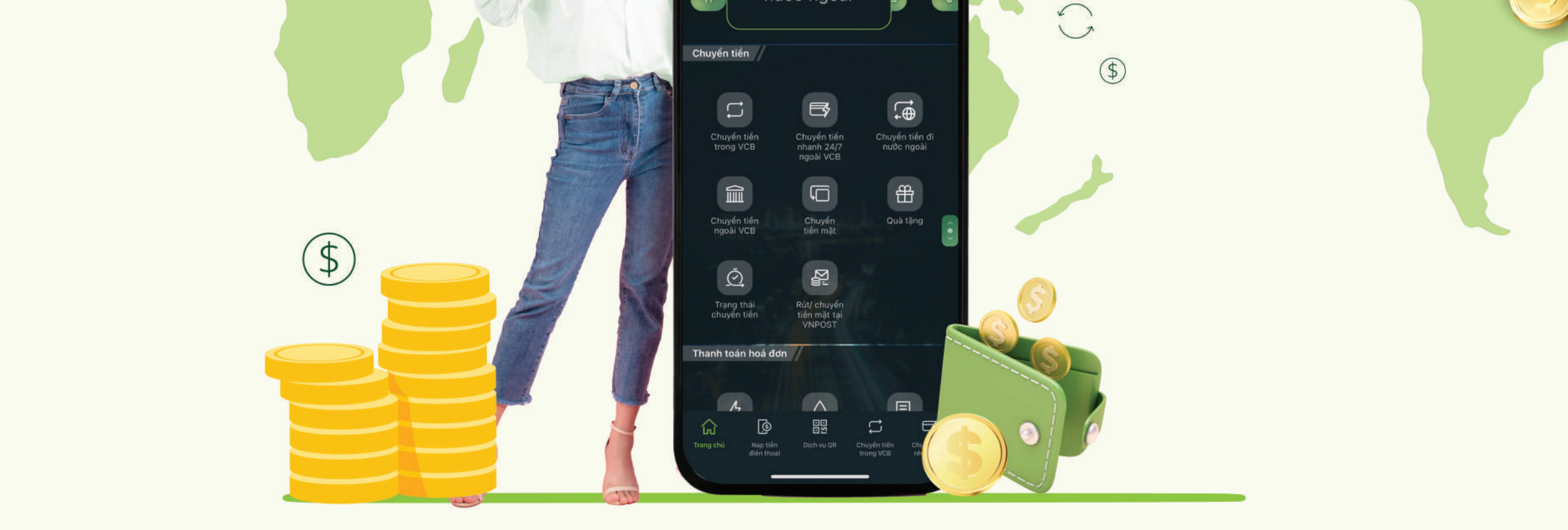

#### LƯU Ý TRƯỚC KHI THỰC HIỆN CHUYỂN TIỀN

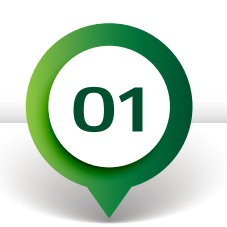

\$

 $\bigcirc$ 

Phương thức xác thực: Chỉ xác thực qua VCB Smart OTP. Nếu chưa kích hoạt VCB Smart OTP, Quý khách thực hiện: Đăng nhập VCB Digibank >> Tiên ích >> kích hoạt VCB-Smart OTP.

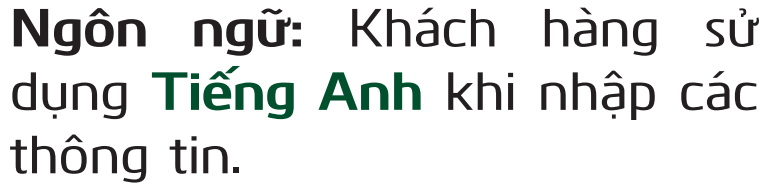

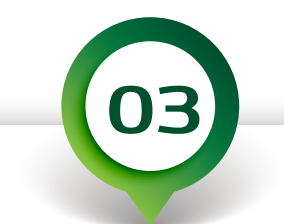

\$0

Tỷ giá áp dụng: Theo tỷ giá tại thời điểm Vietcombank phê duyệt lệnh chuyển tiền.

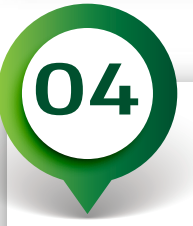

#### Chuẩn bị và cung cấp hồ sơ

Hồ sơ (bao gồm email/fax/website) cần được chụp/scan ở chế độ có màu từ bản gốc hoặc bản sao được chứng thực từ bản chính.

- Hồ sơ phải ở định dạng ảnh (JPG, PNG) hoặc 0 PDF, dung lượng tối đa 5Mb/file. Số lượng tối đa 10 files.
- Ánh chụp từ iPhone: KH chú ý cài đặt định dạng 0 ảnh tại:

Cài đặt (Settings) >> Máy ảnh (Camera) >> Định dạng (Format) >> Tương thích nhất (Most compatible)

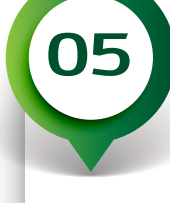

#### Giải nghĩa thông tin giao dịch

- Mã Swift/BIC ngân hàng thụ hưởng: thông tin mã định danh ngân hàng tham gia hệ thống thanh toán SWIFT (hay còn gọi là BIC). Mã SWIFT bao gồm 08 hoặc 11 ký tự.
- Tài khoản người hưởng: số tài khoản người hưởng hoặc số IBAN đối với thị trường Châu Âu, và một số nước.

#### YÊU CẦU ĐỐI VỚI CHUYỂN TIỀN ĐI ÚC, MŶ, ANH, AI CẬP, UAE, VÀ MYANMAR

| Quốc gia | Tài khoản Người hưởng (Người<br>nhận tiền)                                        | Mã nhận dạng ngân hàng Người hưởng Nội dung chuyển tiền                                                                                                   |                                                                                                    |
|----------|-----------------------------------------------------------------------------------|----------------------------------------------------------------------------------------------------|----------------------------------------------------------------------------------------------------|
| Úc       | Х                                                                                 | Khách hàng bắt buộc điền số BSB (Bank<br>State Branch - mã chi nhánh ngân hàng). Số<br>BSB gồm 06 ký tự số.                                               |                                                                                                    |
| Mỹ       | Х                                                                                 | Nếu có thêm thông tin số ABA hoặc FW (fed<br>wire), Khách hàng nhập thêm theo cấu trúc<br>sau: //FWxxxxxxxx (Trong đó xxxxxxxx là<br>09 ký tự số ABA)     |                                                                                                    |
| Anh      | Có thể chọn điền số tài khoản,<br>hoặc số IBAN                                    | Nếu không có số IBAN của người hưởng,<br>Khách hàng nên cung cấp thêm số Sortcode<br>theo cấu trúc: //SCxxxxx (Trong đó xxxxx là<br>06 ký tự số Sortcode) |                                                                                                    |
| Ai Cập   | Bắt buộc sử dụng Số IBAN. IBAN tại<br>Ai Cập bao gồm 29 ký tự bắt đầu<br>bằng EG. | X X                                                                                                    |                                                                                                    |
| UEA      | Bắt buộc sử dụng số IBAN. IBAN tại<br>UAE bao gồm 23 ký tự bắt đầu bằng<br>AE.    | X                                                                                                    | <ul> <li>Quý khách nhập nội dung chuyển tiền theo cấu trúc:<br/>/BENEFRES/AE/XXX/mục đích chuyển tiền</li> <li>Du học, giá trị XXX là EDU</li> <li>Chữa bệnh, giá trị XXX là UTL</li> <li>Trợ cấp thân nhân, giá trị XXX là ALW</li> <li>Ví dụ: BENEFRES/AE/EDU/transfer tuition for Nguyen Van A</li> </ul> |
| Myanmar  | Х                                                                                 | X                                                                                                    | Quý khách nhập nội dung theo cấu trúc: Mã ITRS + mục<br>đích chuyển tiền<br>• Trợ cấp nhân thân: "4500 mục đích chuyển tiền"<br>• Các mục đích khác: "5600 mục đích chuyển tiền"<br>Ví dụ: 5600 transfer tuition for Nguyen Van An                                                                           |

# HƯỚNG DẪN TRÊN PHIÊN BẢN ỨNG DỤNG I. LẬP YÊU CẦU CHUYỂN TIỀN

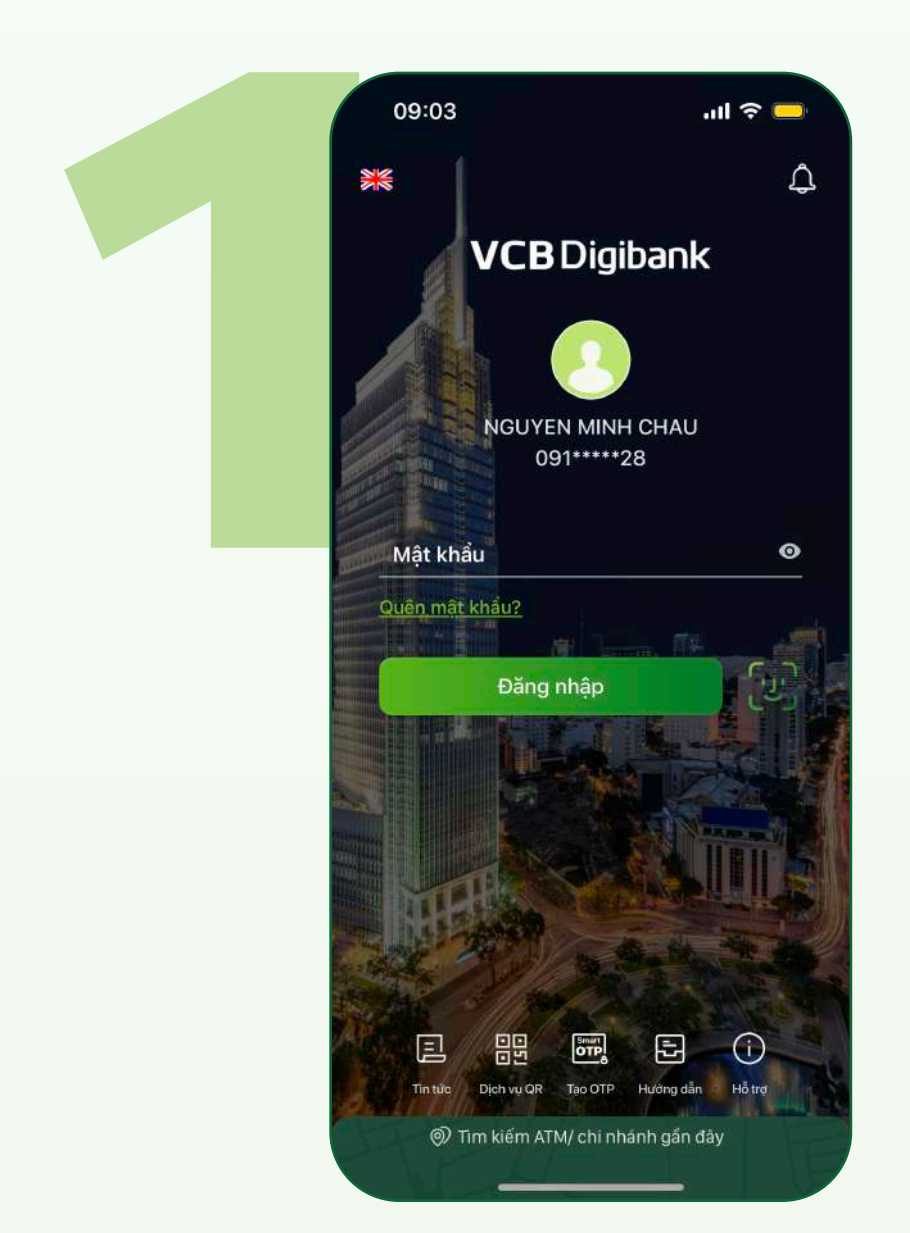

Truy cập ứng dụng VCB Digibank và tiến hành đăng nhập

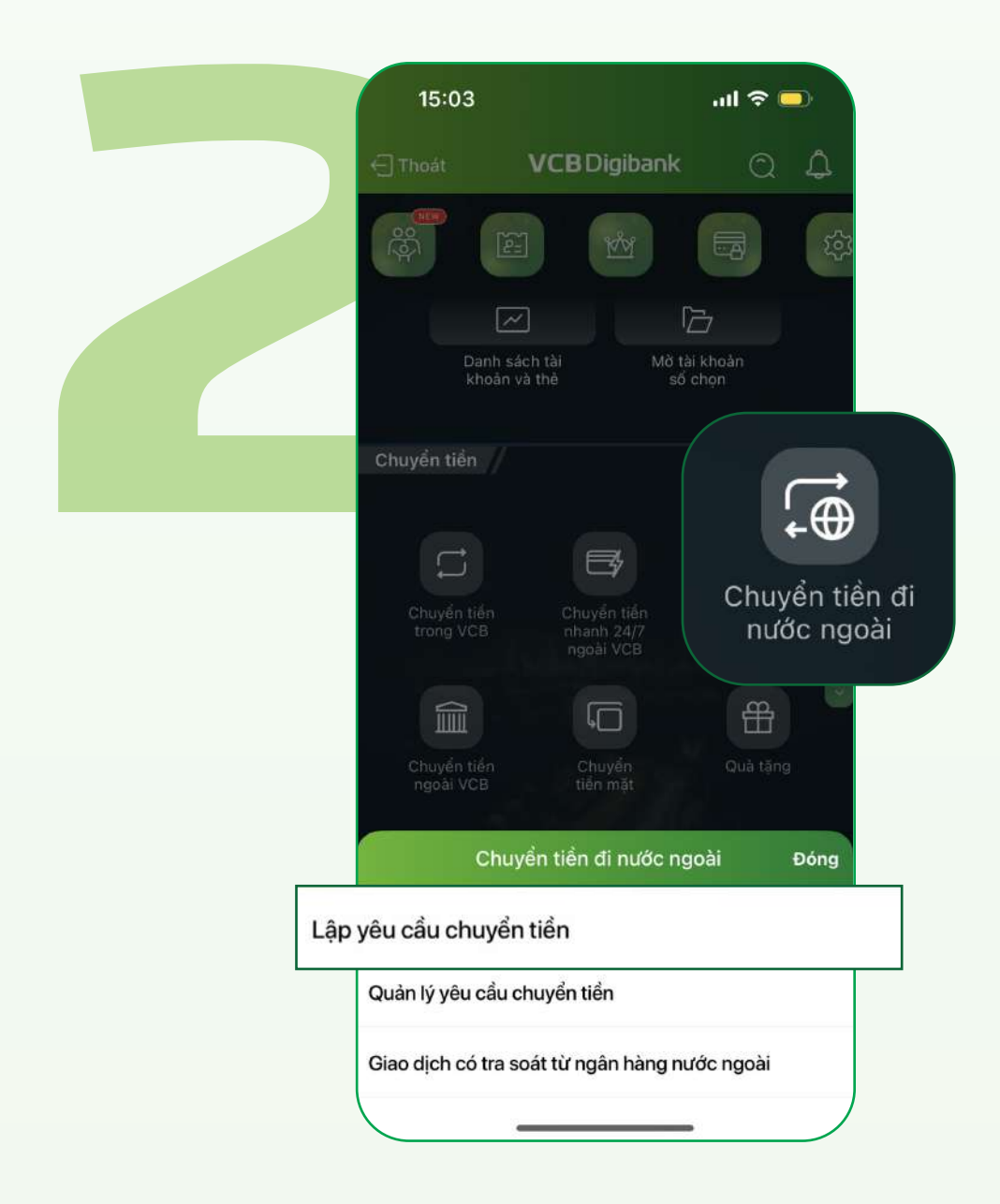

Tại mục Chuyển tiền >> chọn **Chuyển tiền đi nước ngoài.** Chọn **Lập yêu cầu chuyển tiền** 

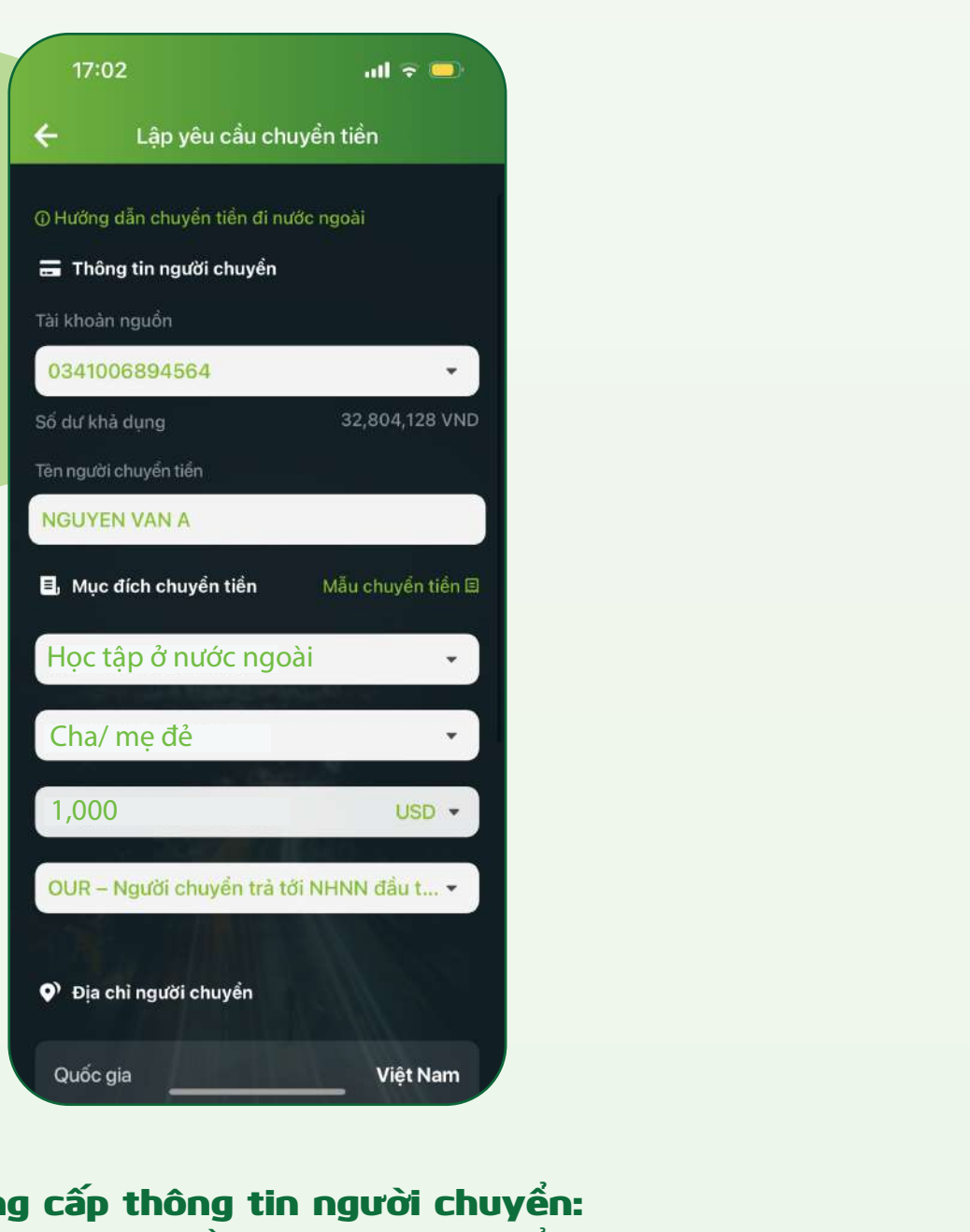

Cung cấp thông tin người chuyển: Tài khoản nguồn, Mục đích chuyển tiền, Quan hệ nhân thân,

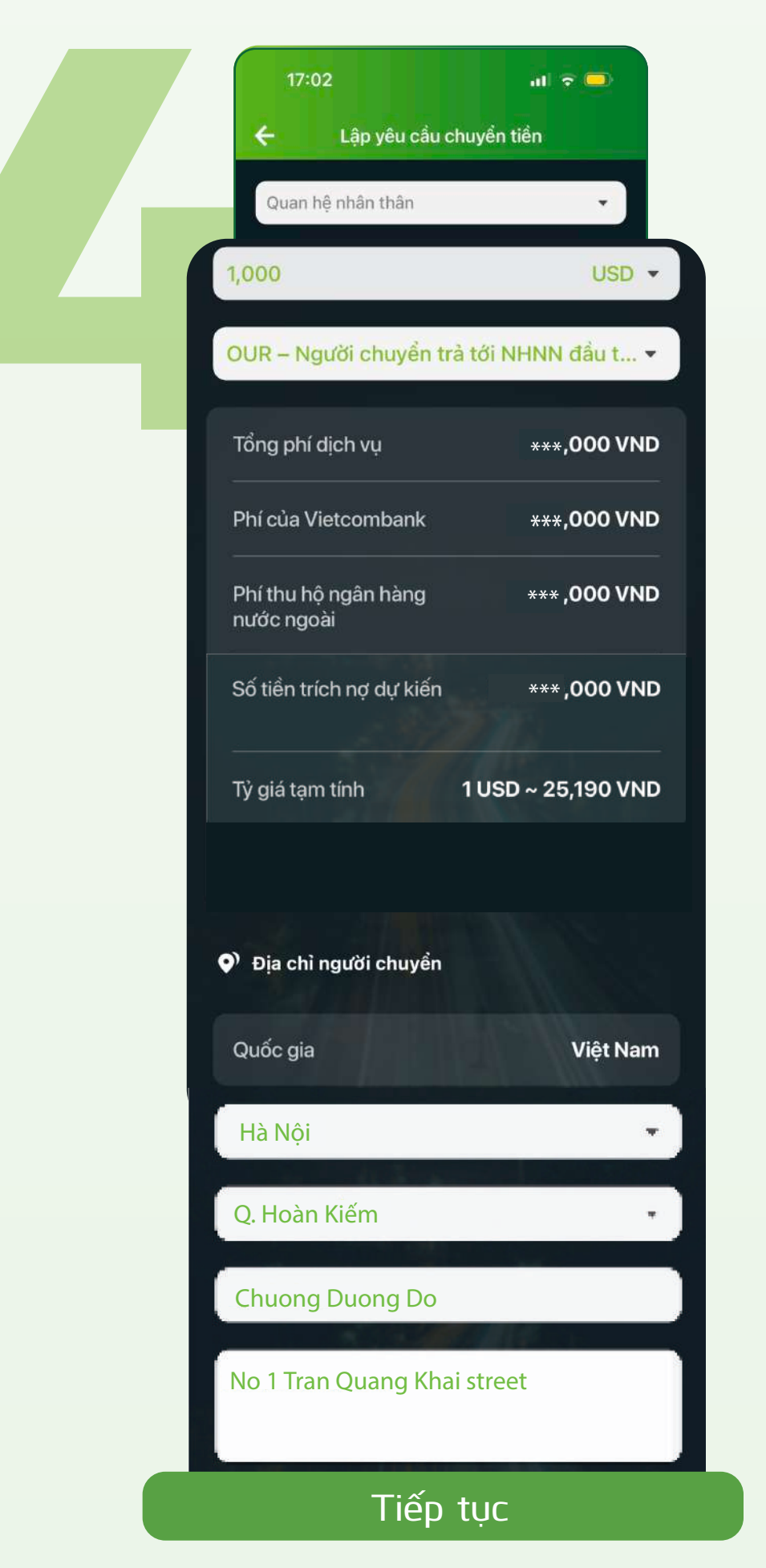

Số tiền chuyển, loại tiền, loại phí

**Tham khảo các thông tin:** Tổng phí dịch vụ, số tiền trích nợ dự kiến, tỷ giá

Điền Địa chỉ người chuyển >> Tiếp tục

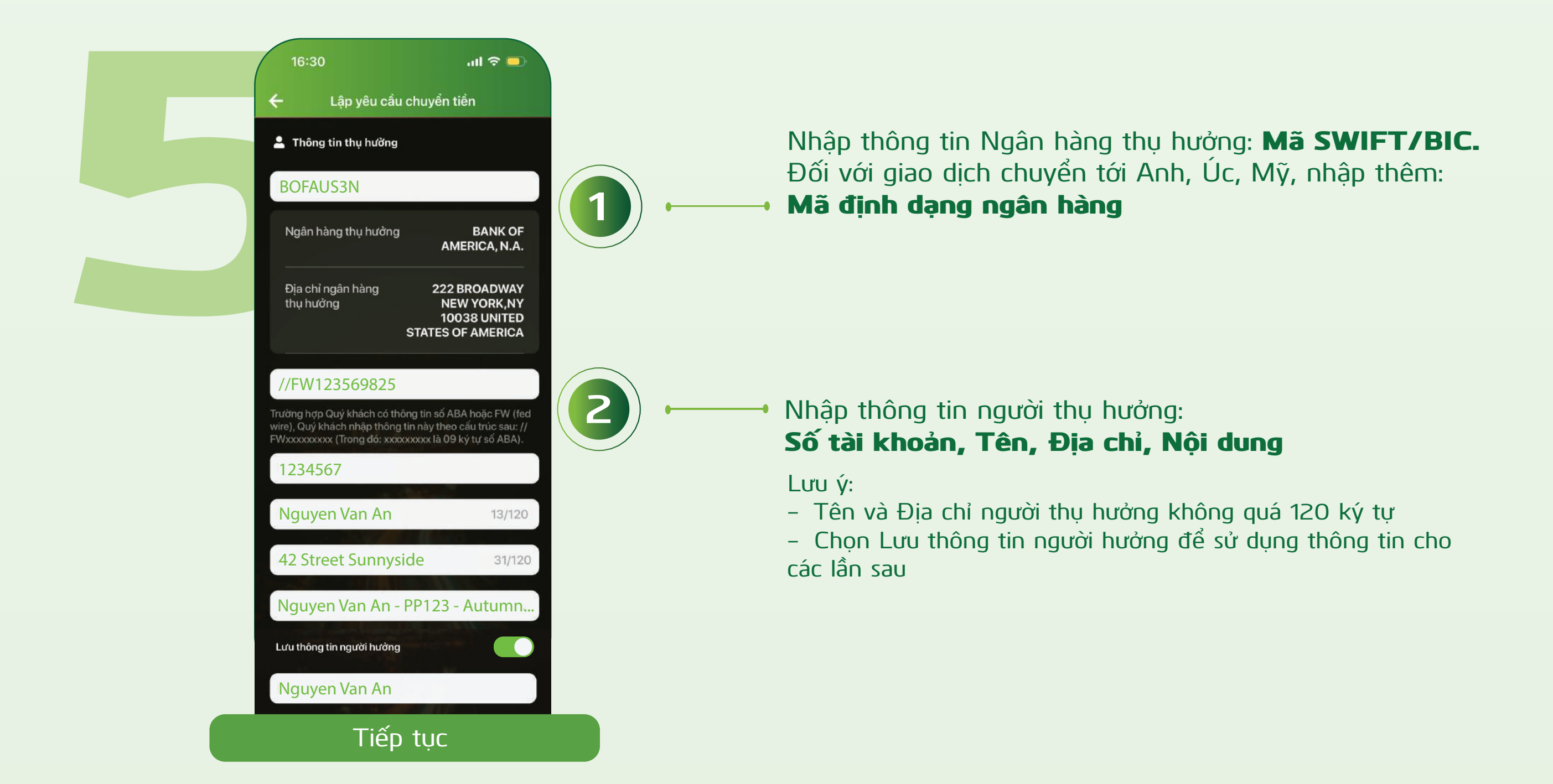

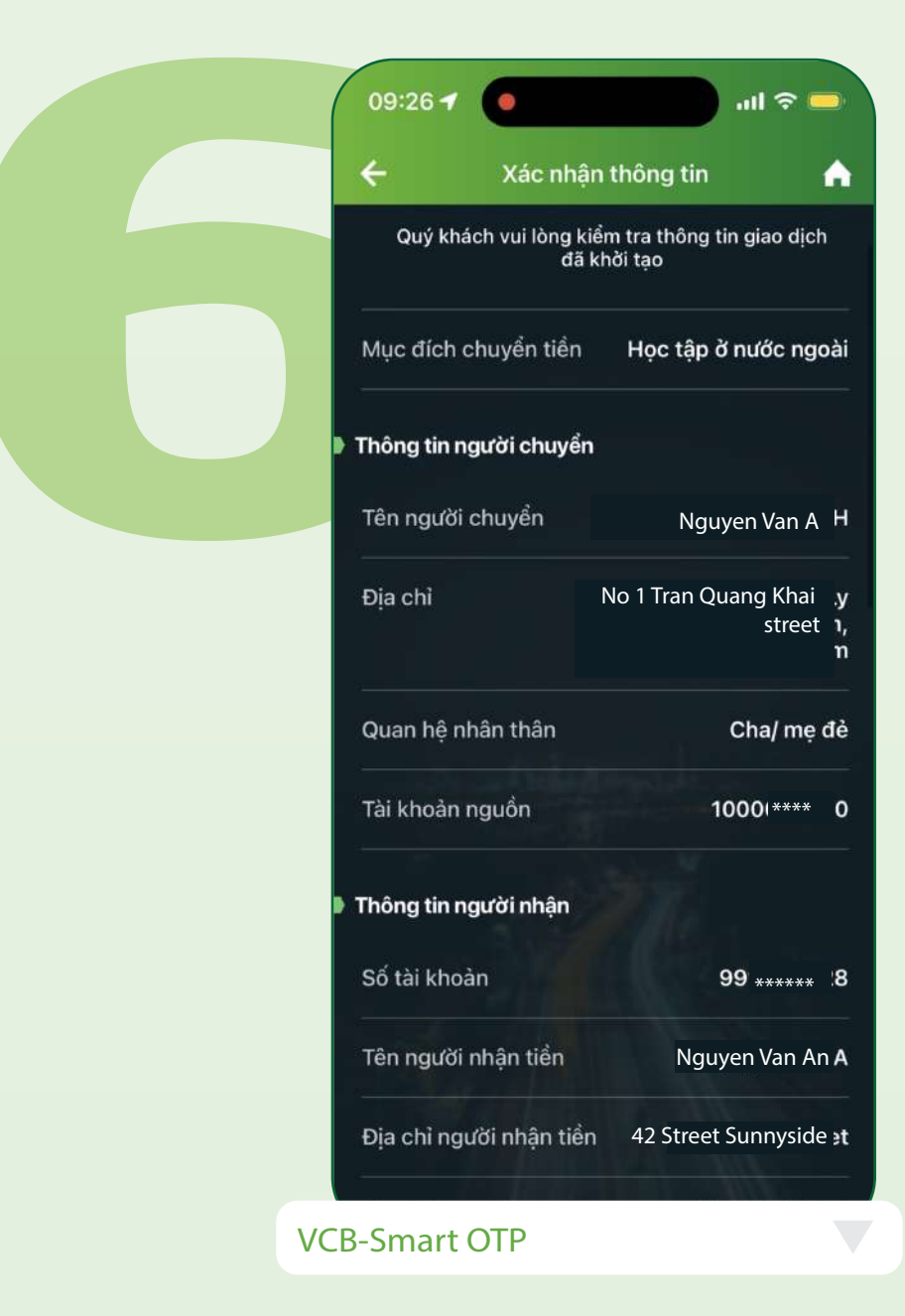

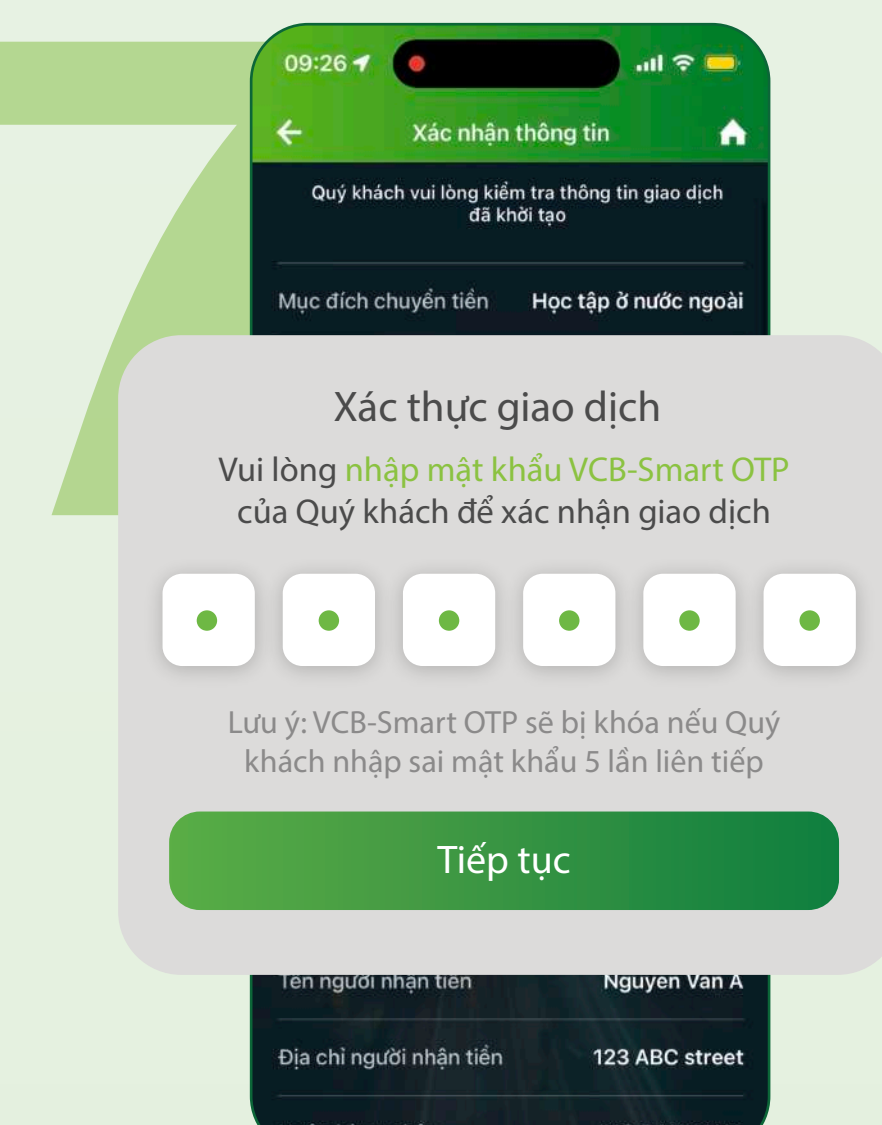

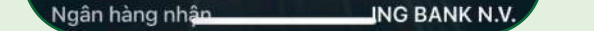

Xác thực VCB–Smart OTP

#### Kiểm tra lại các thông tin Chọn phương thức xác thực VCB Smart-OTP

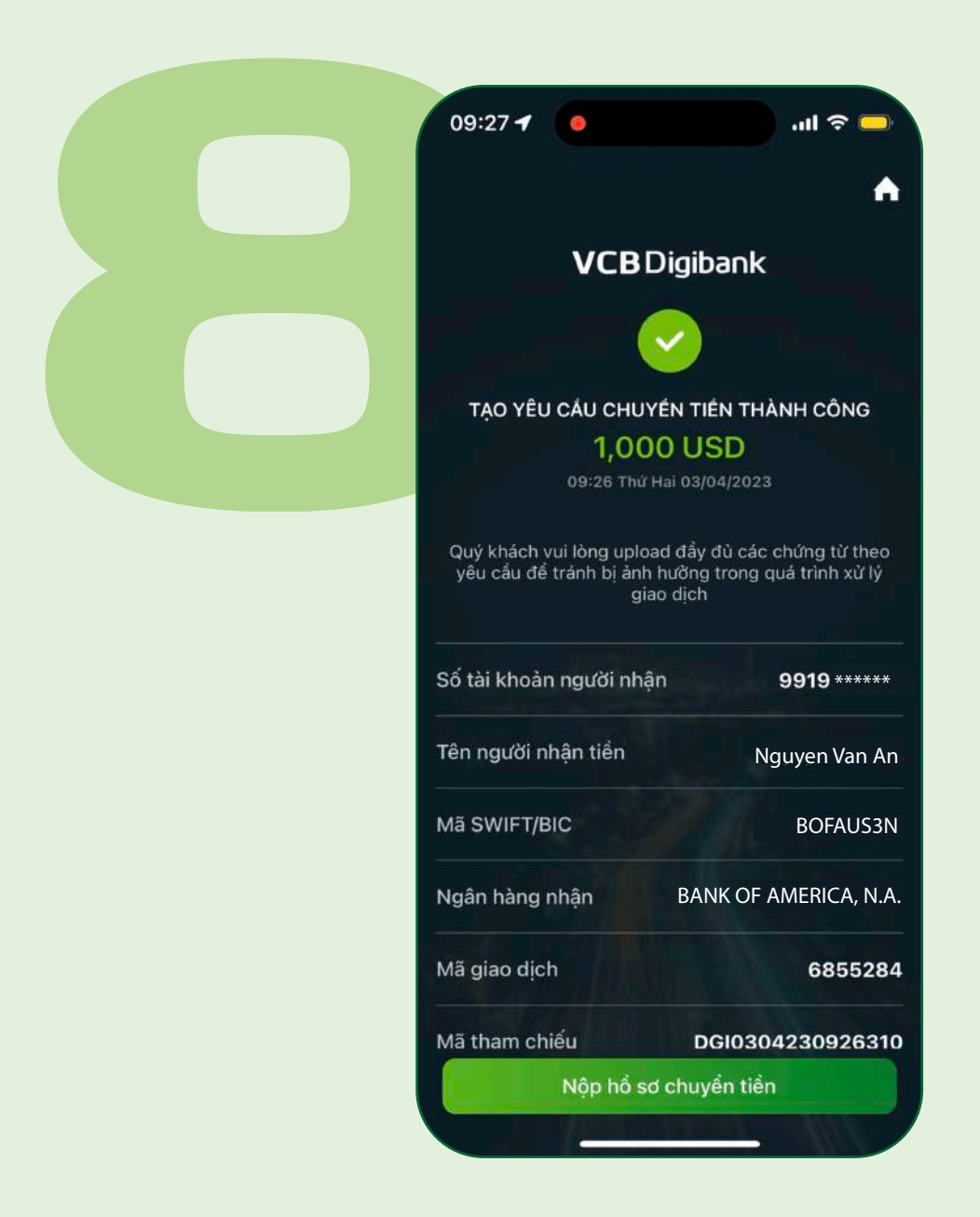

### NỘP HỒ SƠ CHUYỂN TIỀN Chọn **"Nộp hồ sơ chuyển tiền"** và đăng tải hồ sơ

|     | 🗲 Nộp hồ sơ                                                | chuyển tiền                                                    |
|-----|------------------------------------------------------------|----------------------------------------------------------------|
|     | 🗐 Thông tin giao dịch                                      |                                                                |
|     | Mã tham chiếu                                              | DGI1905231456241                                               |
|     | Mục đích chuyển tiển                                       | Học tập ở nước ngoài                                           |
|     | Nguyen Van An                                              |                                                                |
|     | Ē, Nộp hồ sơ                                               | Danh sách hổ sơ đã nộp 🗐                                       |
|     | Ngôn ngữ trên hồ sơ chuyển<br>tiếng Anh. Trường hợp cần th | tiền phải bằng tiếng Việt hoặc<br>iết khi Quý khách xuất trình |
| 1.0 | Giấy tờ tùy thân của ngu                                   | ời chuyển tiền                                                 |

## ĐĂNG TẢI HỒ SƠ CHUYỂN TIỀN

1

Đăng tải Giấy tờ tuỳ thân của người chuyển tiền: CCCD, Chứng minh nhân dân, hoặc Hộ chiếu

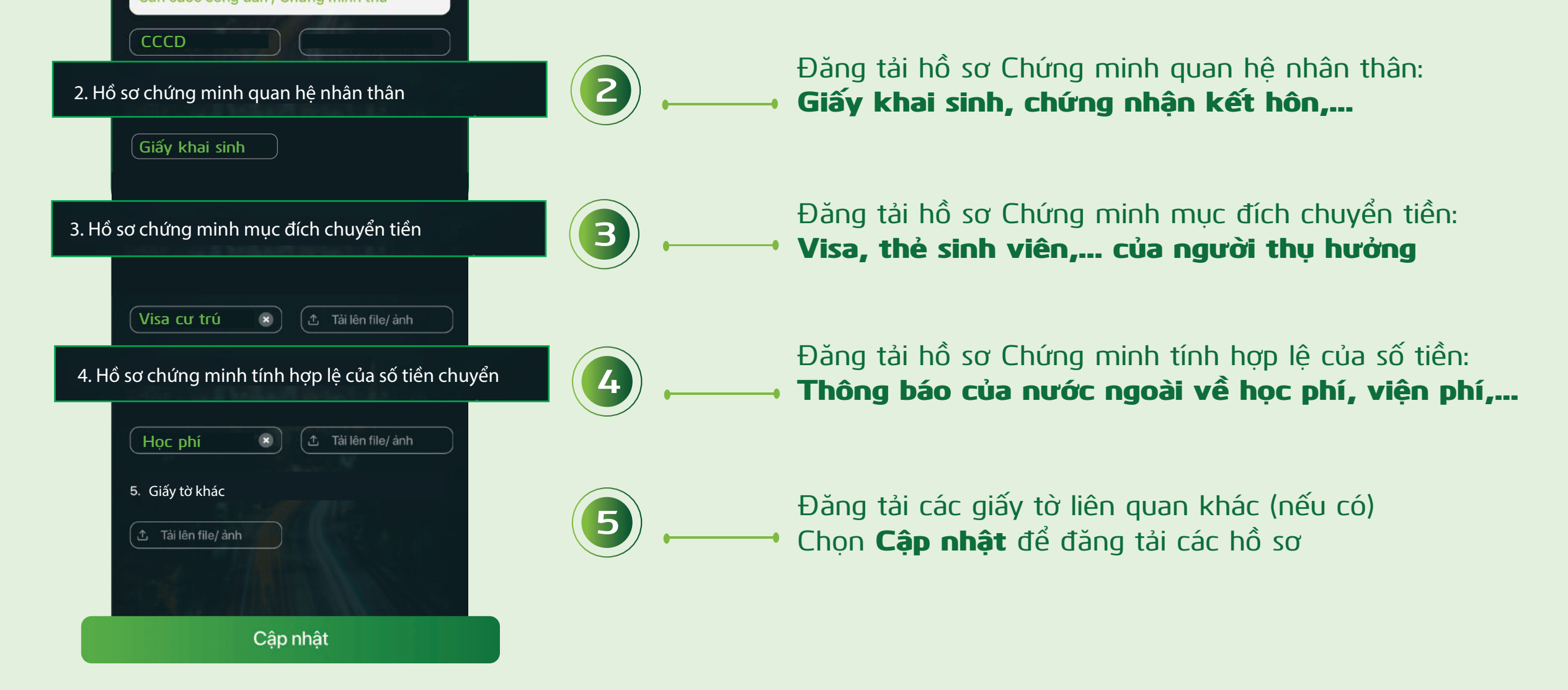

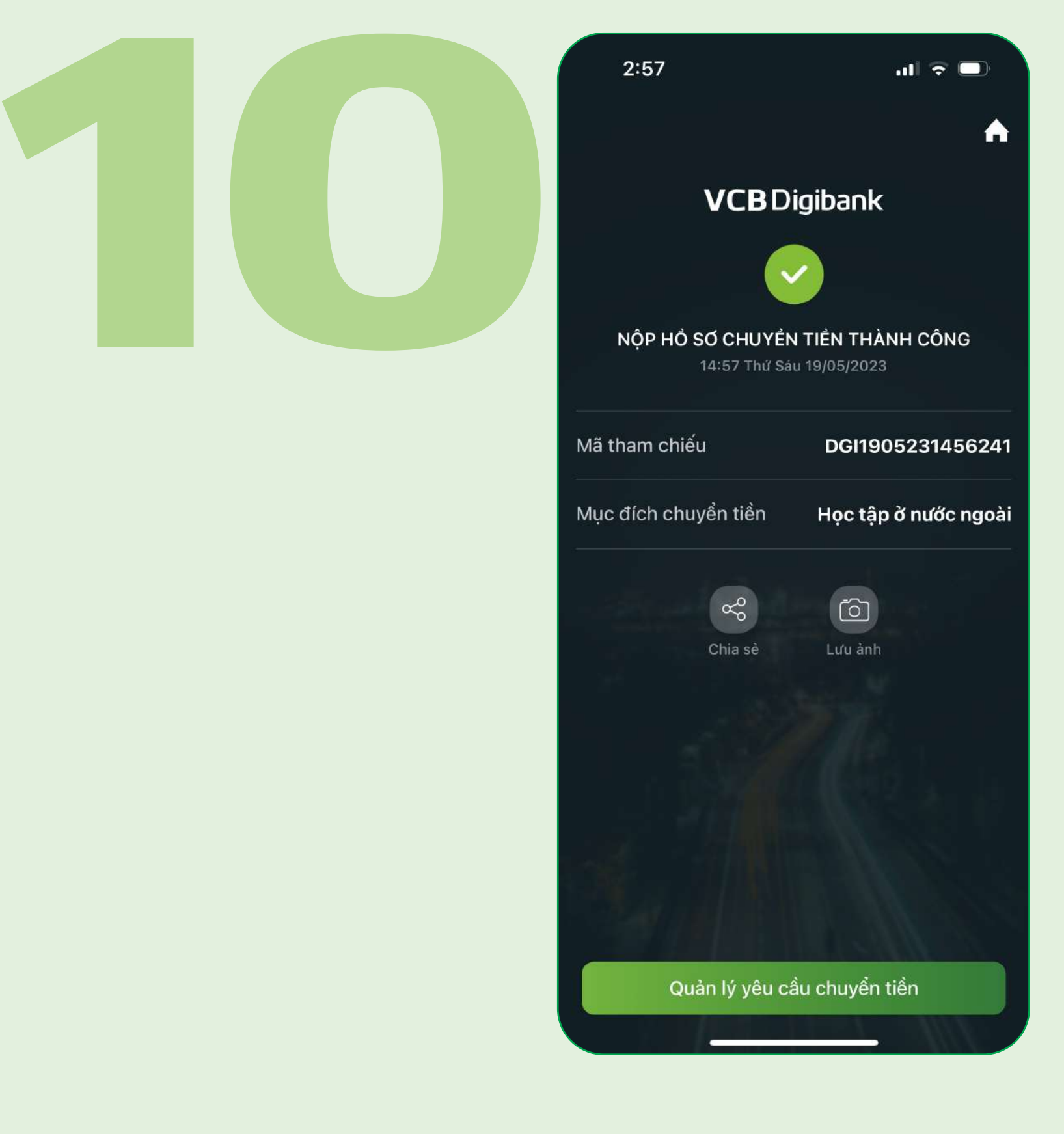

## HOÀN THÀNH LẬP YÊU CẦU CHUYỂN TIỀN

Vietcombank sẽ cập nhật thông tin giao dịch qua thông báo trên VCB Digibank hoặc tại mục Quản lý yêu cầu chuyển tiền

## II. QUẢN LÝ YÊU CẦU CHUYỂN TIỀN

#### Tại Quản lý yêu cầu chuyển tiền, khách hàng có thể thực hiện:

- 1, Tra cứu thông tin và trạng thái giao dịch
- 2, Cập nhật hồ sơ chuyển tiền (Vietcombank sẽ gửi thông báo qua VCB Digibank nếu cần)

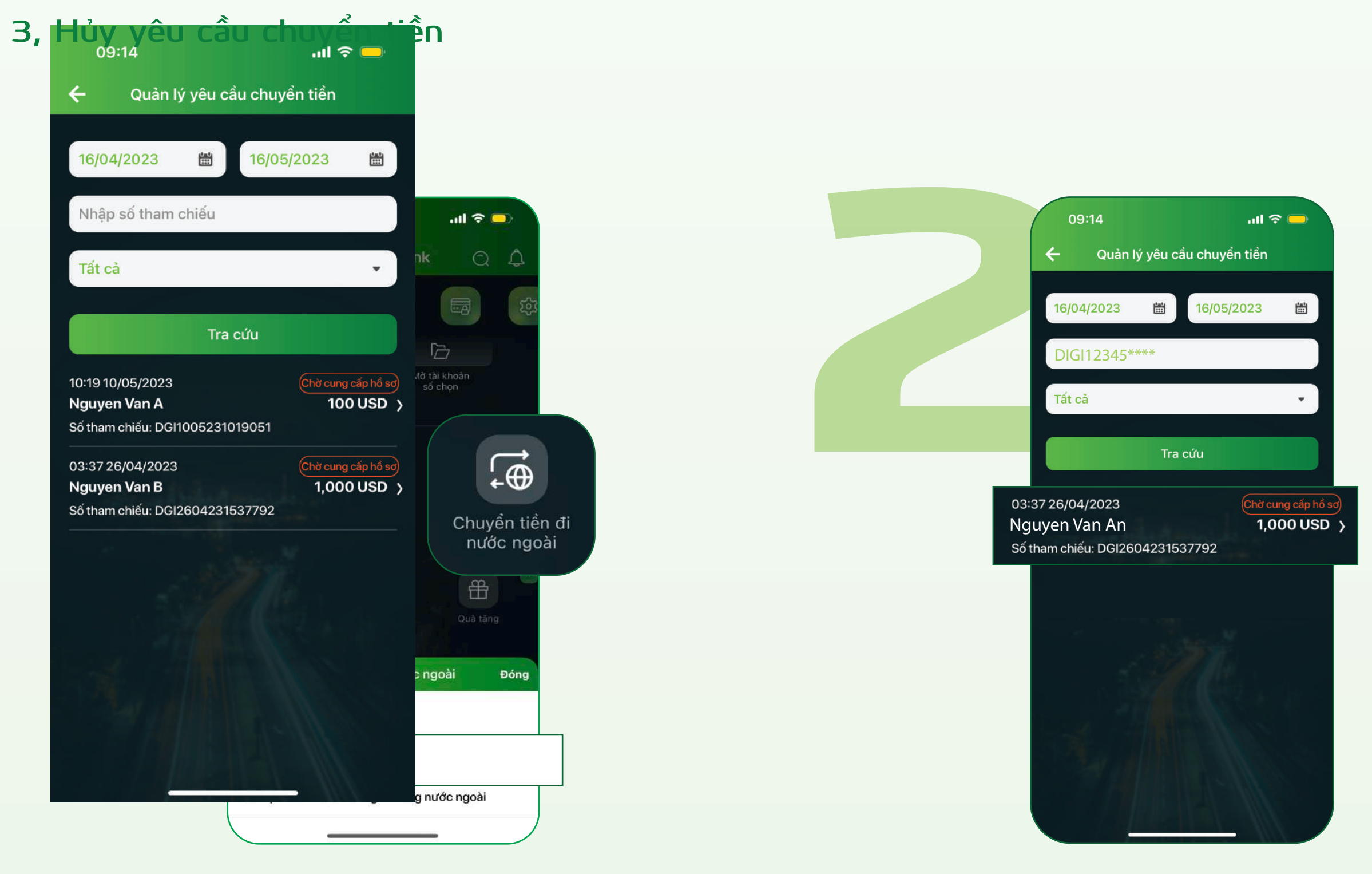

Tai muc Chuyển tiền >> chon **Chuyển tiền đi nước ngoài.** Chọn Quản lý yêu cầu chuyển tiền

Khách hàng tra cứu theo ngày, hoặc mã số chuyển tiền (mã số tham chiếu). Chon **Tra cứu >>** chon giao dich

|           | 9.47              |                        |                    |                                  |                           |   |
|-----------|-------------------|------------------------|--------------------|----------------------------------|---------------------------|---|
|           | C<br>Ngân hàng th | Chi tiết (<br>nụ hướng | giao dịch          |                                  |                           |   |
|           | Mã SWIFT/BI       | с                      |                    |                                  |                           |   |
|           | Thông tin giad    | dịch                   |                    |                                  |                           |   |
|           | Số tiền chuyệ     | ền                     |                    | 1,00                             | ) USD                     |   |
|           | Loại phí          |                        | OUR –<br>trả tới N | Người c<br>IHNN đấ               | huyển<br>lu tiên          |   |
|           | Nội dung          |                        | Ng<br>PP 16<br>2   | uyen Va<br>5190 - A<br>2023 terr | n An -<br>utumn<br>n fees | 1 |
|           | Danh mục hồ       | รด                     |                    | Xem                              | hổ sơ                     |   |
|           | Mã tham chiế      | éu                     | DGI240             | )523094                          | 46291                     |   |
|           | Trạng thái gi     | ao dịch                | Chờ ci             | ung cấp                          | hồ sơ                     |   |
|           | Thời gian tạo     | điện                   | 09:4               | 6 24/05                          | /2023                     | 1 |
|           | Cập nt            | nật hồ s               | ơ chuyể            | ên tiềr                          | 1                         |   |
| $\bigcap$ |                   | Hủv v                  | êu cầu             |                                  |                           |   |

## TRA CỨU THÔNG TIN GIAO DỊCH

- 1, Khách hàng kiểm tra các thông tin và trạng thái giao dịch.
- 2, Tại đây, khách hàng có thể **Cập nhật hồ sơ chuyển tiền/ Hủy yêu cầu**:
- > Cập nhật hồ sơ chuyển tiền: áp dụng đối với trạng thái giao dịch "Chờ cung cấp hồ sơ" hoặc "Bổ sung hồ sơ"
- > Hủy yêu cầu: áp dụng đối với trạng thái<ối giao dịch "Chờ cung cấp hồ sơ"</p> hoặc "Khởi tạo thành công"

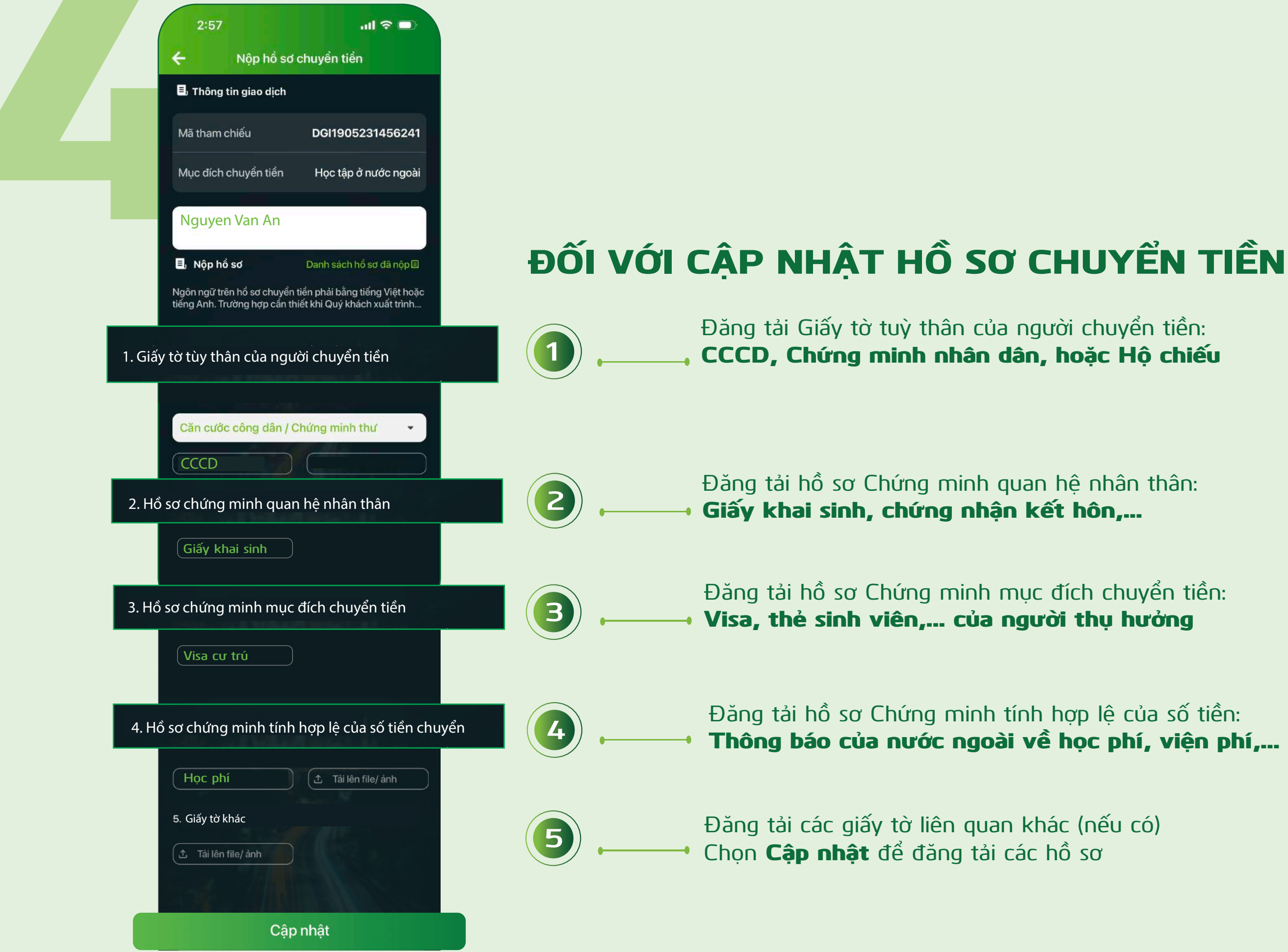

| 09:53                                                       | .ul 🗢 🗖               |
|-------------------------------------------------------------|-----------------------|
| Chi tiết giao dịch                                          |                       |
|                                                             |                       |
| Mã SWIFT/BIC                                                |                       |
| Thông tin giao dịch                                         |                       |
| Số tiền chuyển                                              | 100 USD               |
|                                                             |                       |
| Quý khách có chắc chắn muốr<br>cầu chuyển tiền đi nước ngoà | n hủy yêu<br>i không? |
| Đóng                                                        | Dồng ý                |
|                                                             |                       |
| Trạng thái giao dịch Chờ cu                                 | ing cấp hồ sơ         |

### ĐỐI VỚI HỦY YÊU CẦU

Chọn Hủy yêu cầu >> Đồng ý để hoàn tất hủy yêu cầu chuyển tiền

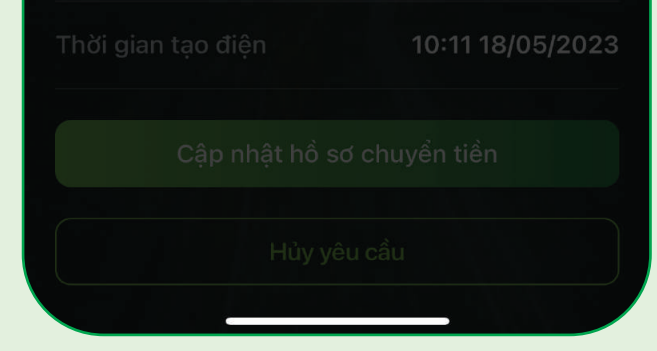

## III. GIAO DỊCH CÓ TRA SOÁT TỪ NGÂN HÀNG NƯỚC NGOÀI

Nếu giao dịch nhận tra soát từ Ngân hàng nước ngoài, Vietcombank sẽ gửi thông báo trên VCB Digibank, hoặc tại mục Giao dịch có tra soát từ ngân hàng nước ngoài. Để xem nội dung tra soát, khách hàng làm như sau:

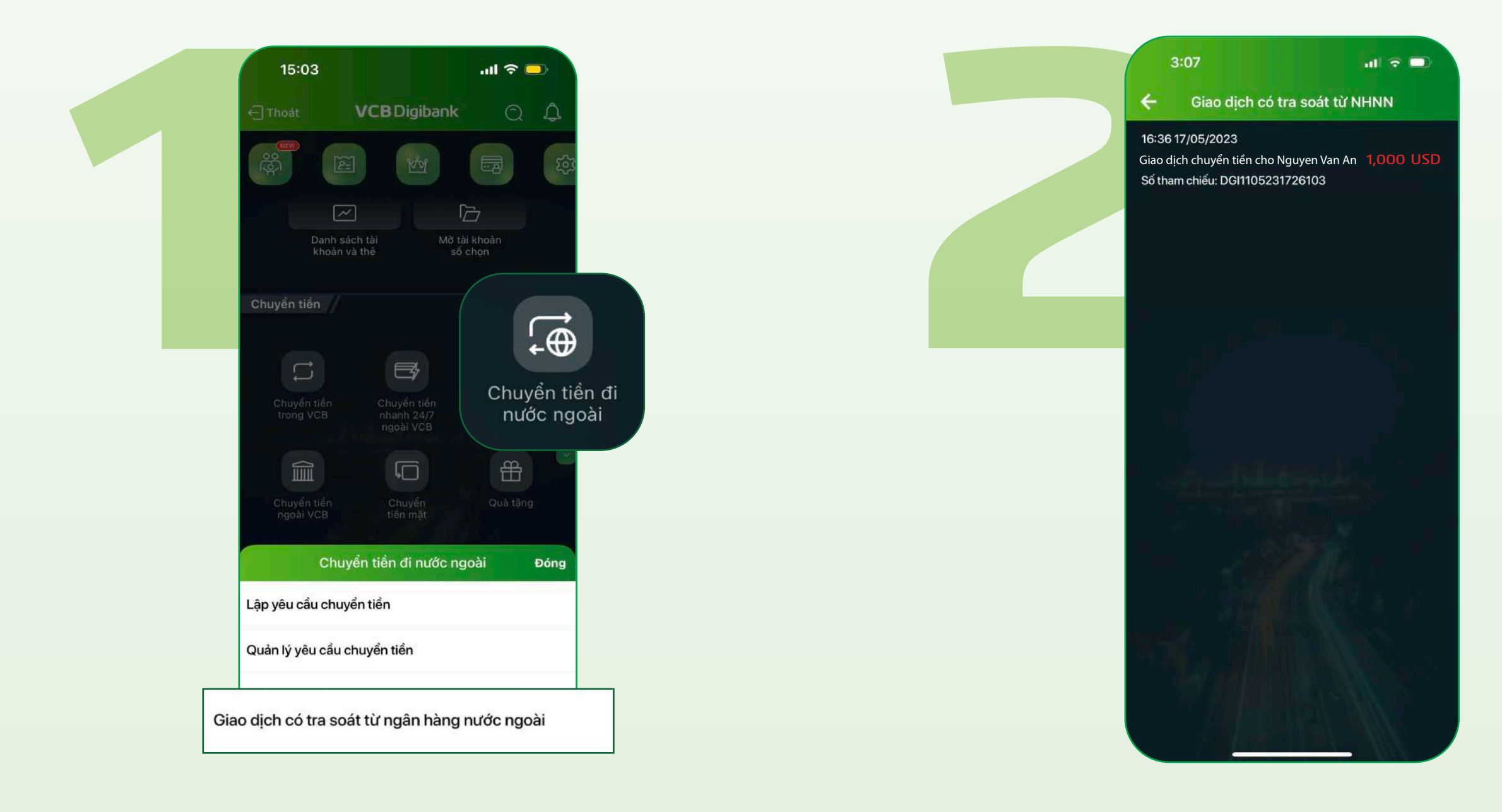

Tại mục Chuyển tiền >> chọn Chuyển tiền đi nước ngoài. Chon Giao dịch có tra soát từ ngân hàng nước ngoài

Chọn giao dịch có hiển thị yêu cầu tra soát

Nếu không có yêu cầu tra soát từ Ngân hàng nước ngoài, VCB Digibank sẽ hiên thông báo không có tra soát

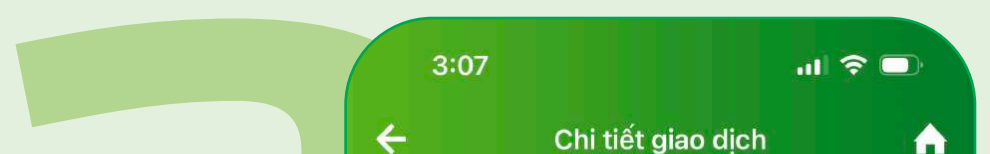

Quý Khách có 01 Yêu cầu tra soát từ ngân hàng nước ngoài với nội dung như sau: .....Để thực hiện tra soát, để nghị quý Khách tới trụ sở chi nhánh Vietcombank gần nhất và cung cấp thông tin mã số chuyển tiền thành công DGI11052 \*\*\*\* dể thực hiện tra soát.

| Số tham chiếu               | DGI1105231726103                                       |
|-----------------------------|--------------------------------------------------------|
| Thời gian tạo điện          | 16:36 17/05/2023                                       |
| Mục đích chuyển tiền        | Học tập ở nước ngoài                                   |
| Số tiền chuyển đi           | 1,000 USD                                              |
| Mã SWIFT/BIC                | BOFAUS3N                                               |
| Ngân hàng thụ hưởng         | BANK OF<br>AMERICA, N.A.                               |
| Số tài khoản<br>người hưởng | 1234567                                                |
| Tên tài khoản<br>thụ hưởng  | Nguyen Van An                                          |
| Nội dung                    | Nguyen Van An -<br>PP 16190 - Autumn<br>2023 term fees |
|                             |                                                        |

## THỰC HIỆN THEO CHỈ DẦN

Khách hàng kiểm tra thông tin chi tiết giao dịch có tra soát, và làm theo yêu cầu được chỉ dẫn bởi Vietcombank